# PlaceMaker V3評価版について

PlaceMaker V3の有料サブスクリプションをご購入前にPlaceMaker V3をお試しいただくこと ができます。

PlaceMaker Pay-As-You-Goを入手する方法

1.以下のURLを表示します。 https://www.suplacemaker.com/shop-now/

2. 下にスクロールして、下図の「Click to Order (Free Download)」をクリックします。

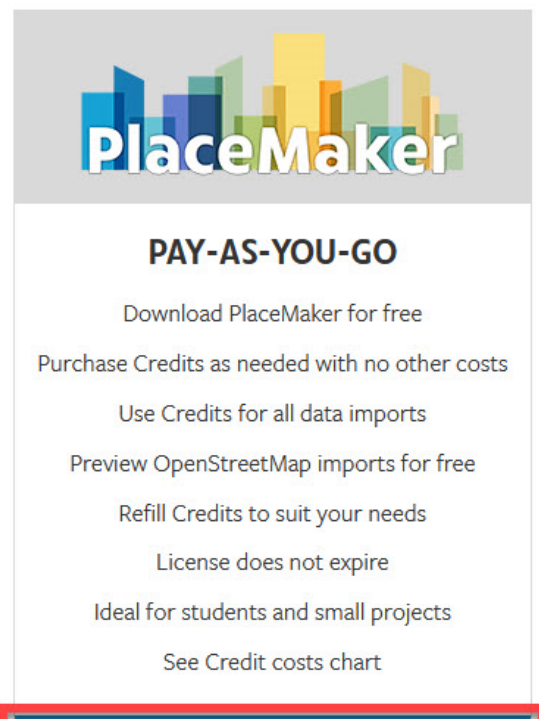

Click to Order (Free Download)

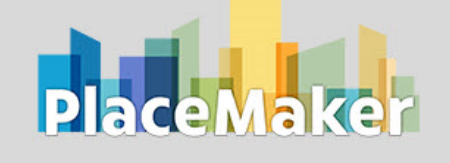

## SUBSCRIPTION BUNDLE

Comes with 1,000 Credits and the Building Bundle 3D OpenStreetMap data is free, NO Credit cost Other data, like aerials, significantly discounted Faster OpenStreetMap imports (no preview needed) Refill Credits to suit your needs Renew license annually to enjoy Credit discounts If subscription expires it reverts to Pay-as-You-Go Bonus: 3 Months Free Access to DanielTal.com

Subscribe for \$249 USD

3.次の画面で規約が表示されます。確認後、「Accept」(同意する)をクリックします。

4. 下図の表示になります。右上の①のプルダウンメニューから「Japanese 日本語」を選択して、下の②の「結構です」をクリックします。
 ※「はい、お願いします!」をクリックすると100クレジットを12ドルで購入することにな

りますのでご注意ください。

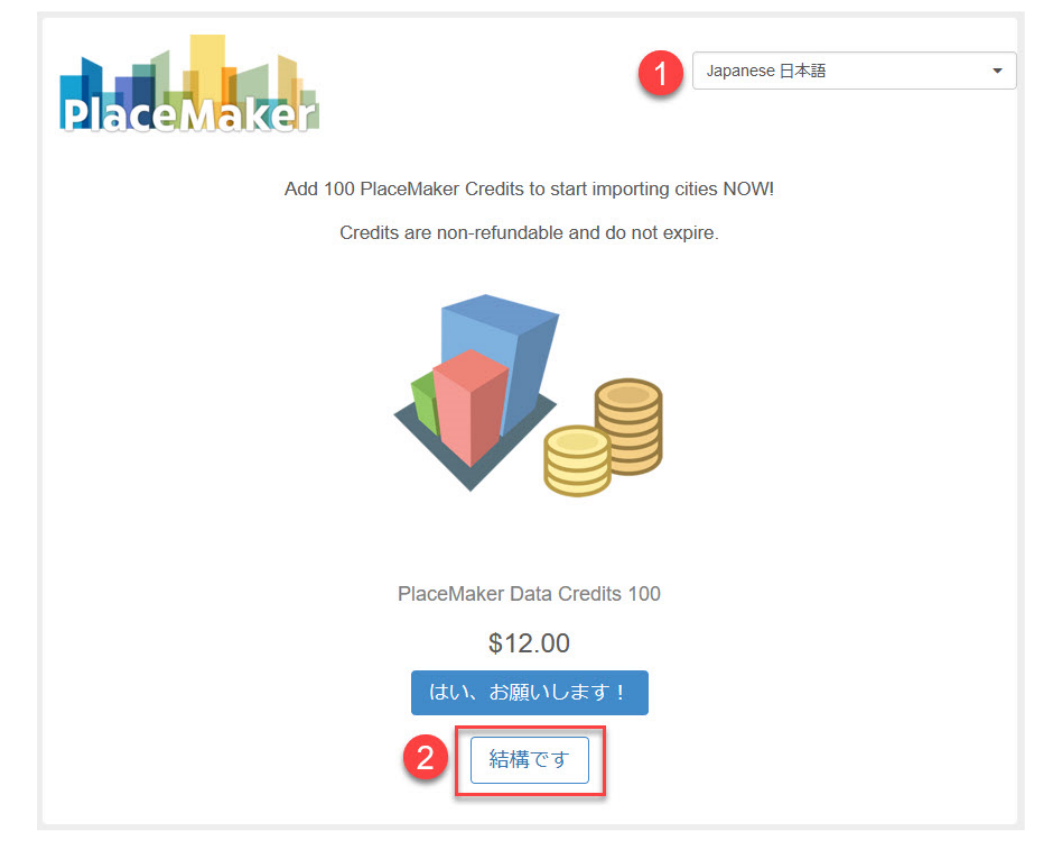

### 5. 下図の画面になります。右下の「決算手続き」をクリックします。

| Place | Aaker                                                                                                    | Japanese 日本語                                                                       | 5                        |
|-------|----------------------------------------------------------------------------------------------------|------------------------------------------------------------------------------------|--------------------------|
|       | SketchUp PlaceMaker Pay-As-<br>Not ready to subscribe? PlaceMaker Pay-As-You-Go<br>license for PlaceMaker and allows you to preview<br>PlaceMaker's data without committing to an annual s<br>students, hobbyists, or small projects!<br>Includes:                                                              | YOU-GO<br>o is a <b>fully functional</b><br>and import<br>ubscription. Perfect for | ・買い物を続ける。 \$0.00         |
|       | <ul> <li>Pay-As-You-Go License for SketchUp PlaceMa         <ul> <li>Download PlaceMaker Plugin for Free</li> <li>Purchase Credits as needed with no oth</li> <li>Use credits for all data imports</li> <li>Refill credits to suit your needs</li> <li>Permanent License does not expire</li> </ul> </li> </ul> | aker<br>ner costs                                                                  |                          |
| クーポン  | 適用する                                                                                                    | 合計:                                                                                | <b>\$0.00</b><br>☑ 決算手続き |

上記画面に記載されている内容は以下の通りです。

#### SketchUp PlaceMaker Pay-As-You-Go

まだ登録の準備ができていませんか? PlaceMaker Pay-As-You-Go は、PlaceMaker のフル機能ライセンスであ り、年間サブスクリプションに加入することなく、PlaceMaker のデータをプレビューしてインポートすること ができます。 学生や趣味の方、小規模なプロジェクトに最適です。

以下のものが含まれています。

SketchUp PlaceMaker の Pay-As-You-Go ライセンス

- PlaceMaker プラグインを無料でダウンロードできます。
- 必要に応じてクレジットを購入し、他の費用はかかりません。
- すべてのデータインポートにクレジットを使用します。
- ニーズに合わせてクレジットを補充できます。
- Pay-As-You-Go ライセンスには期限がありません。」

6. 下に「カスタマーインフォメーション」が表示されるので各項目を入力して「次」をクリ ックします。

|                                                                | 合計: \$                                               | 0.00 |
|----------------------------------------------------------------|------------------------------------------------------|------|
| カスタマー・インフォメーション                                                |                                                      |      |
| Enter your information below. You must enter a valid email add | ress to receive your license and any download links. |      |
| 名 *                                                            | Company                                              |      |
| 名                                                              | Company                                              |      |
| 姓 *                                                            | æ *                                                  |      |
| 姓                                                              | E                                                    | •    |
| メールアドレス *                                                      |                                                      |      |
| メールアドレス                                                        |                                                      |      |
| メールを再入力する。 *                                                   |                                                      |      |
| メールを再入力する。                                                     |                                                      |      |
| ✓ It's OK to send me occasional PlaceMaker news and offers     |                                                      |      |
|                                                                |                                                      | ☑ 次  |

7. 入力した名前とメールアドレスが表示されるので確認します。修正をしたい場合は、「編集」をクリックします。これで良い場合は、右下の「注文を送信する」をクリックします。

| カスタマー・イ   | インフォメーショ   | ン                       | 編集        |
|-----------|------------|-------------------------|-----------|
|           |            |                         |           |
| 注文の概要     |            |                         |           |
|           | 小計:<br>合計: | \$0.00<br><b>\$0.00</b> |           |
| ●お支払い     |            |                         |           |
| フリーチェックアウ | F          |                         | ☑ 注文を送信する |

### 8. 以下が表示されます。サイトでの手続きはこれで完了です。

|                                                                                     | Japanese 日本語 | • |
|-------------------------------------------------------------------------------------|--------------|---|
| PlaceMaker                                                                          |              |   |
| Thank you for your order! You will receive an email soon with further instructions. |              |   |

9.入力したメールアドレス宛に「PlaceMaker license information」 というタイトルのメ ールと「Your purchase from PlaceMaker is complete」というタイトルのメールが届きま すのでご確認ください。

「PlaceMaker license information」 というタイトルのメールには、以下のようにライセンスキーなどが記載されています。

Do not reply to this message. This is an automated email and this account may not be monitored.

Your license information:

| Email:                            |
|-----------------------------------|
| Product: PlaceMaker Pay-As-You-Go |
| License Key:                      |
| License Type: Single User         |
| # Licenses: 1                     |
| # Credits: 0                      |
| Expires: permanent                |
|                                   |

このメールにプラグインのダウンロードのURLが記載されていますが、弊社サイトからダウ ンロードしていただくことも可能です。

プラグインのインストールが成功すると、SketchUpの以下のメニューに表示されます。 **拡張機能メニュー>PlaceMaker** 

※「拡張機能」が「Extensions」または「延長エッジ」と表示されている場合があります。 (OS、SketchUp のバージョンによりメニューの表記が異なります。) このテキストでは 「拡張機能」で統一をさせていただきます。

| 広張機能(x) ヘルブ | (H) |                    |
|-------------|-----|--------------------|
| PlaceMaker  | >   | PlaceMaker ダイアログ   |
|             | _   | 地形面を生成             |
|             |     | PlaceMaker ツアー     |
|             |     | OSM データの改善         |
|             | _   | ジオロケートされた. SKP を追加 |
|             |     | Revit 取込用に保存       |
|             |     | ライセンス              |
|             |     | アップデートの確認          |
|             |     |                    |

ツールアイコンも表示されます。

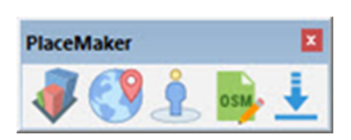

# ライセンスの登録

注) ライセンス認証はPlaceMakerをインストールしたパソコンがインターネット接続環境下 にあることが必須です。

- 1. SketchUpを起動します。
- 2. 拡張機能メニュー>PlaceMaker>ライセンス... を選択してください。
- 3. 「ライセンスの追加」をクリックします。

| 📦 ライセンスマネージャ: PlaceMaker |        |         | ×    |  |
|--------------------------|--------|---------|------|--|
| Placen                   | a ker  |         |      |  |
| プロダクト                    | Placel | Maker ( | 3. ) |  |
| ステータス ライセンス認証されている       |        |         | ません  |  |
| ライセンス発行<br>者             |        |         |      |  |
| ライセンス受取<br>者             |        | 未登録     | ユーザ  |  |
| Eメール                     |        |         |      |  |
| ライセンスタイプ                 |        |         |      |  |
| ライセンス目的                  |        |         |      |  |
| 有効期限切れ                   |        |         |      |  |
| ライセンスを                   | を追加    |         |      |  |

4. 「PlaceMaker license information」 というタイトルのメールに記載されているEm ailとライセンスの入力をして「Activate License」をクリックします。

| ライセンスを有効化: PlaceN | laker            |  | × |
|-------------------|------------------|--|---|
| Email:            |                  |  |   |
| License Key:      |                  |  |   |
|                   | Activate License |  |   |
|                   | Need a license?  |  |   |

5. ライセンス認証が完了すると以下のメッセージが表示されます。

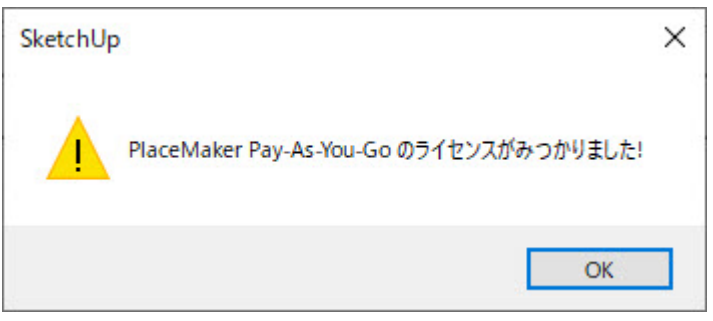

6. 「OK」をクリックすると以下の表示になります。内容を確認して、右上の閉じるボ タンでウィンドウを閉じてください。

| 🖻 ライセンスマネージャ: PlaceMaker |                |          |         | ×      |
|--------------------------|----------------|----------|---------|--------|
| Þ                        | aceMaker       |          |         |        |
| プロダクト                    | PlaceMaker Pay | /-As-Yo  | ou-Go ( | 3. )   |
| ステータス                    |                |          | ライセ     | ソス済    |
| ライセンス発行 MindSight Stud   |                | t Studio | s Inc.  |        |
| ライセンス受取<br>者             |                |          |         |        |
| Eメール                     |                |          |         |        |
| ライセンスタイプ                 |                |          | シングル    | ユーザ    |
| ライセンス目的                  |                |          | Comm    | ercial |
| 有効期限切れ                   |                |          | perma   | anent  |
| ライセンスの削除                 |                |          |         |        |

プラグインでデータをインポートするには、PlaceMakerクレジットを購入する必要がありま す。クレジットがない場合は、インポートのプレビューのみを取得することができます。

PlaceMakerダイアログの右上にある「クレジットを購入」からクレジットを購入していただ くことが可能です。

クレジットは開発元より直接ご購入ください。

弊社では購入に関するサポートは対応致し兼ねますので、ご了承願います。

| PlaceMake | er    |                     |               | ×                |
|-----------|-------|---------------------|---------------|------------------|
| Place     | Maker | c                   | クレジン<br>クレジット | ①<br>小数:0<br>の購入 |
|           | 地形    | 5                   |               |                  |
| *         | CESIL | <mark>oi M</mark> L | 'n            |                  |
| -         |       |                     |               |                  |